## Настройка интернет соединения (РРРоЕ) для Mac OS

Также на сайте есть инструкция по <u>настройке подключения для Windows XP</u> и <u>настройке подключения для</u> <u>Windows 7</u>

Для настройки PPPoE подключения в MacOS Lion необходимо открыть меню Apple (значёк яблока в верхнем левом углу) и перейти в «Системные настройки». Далее отрываем ярлык «Сеть»:

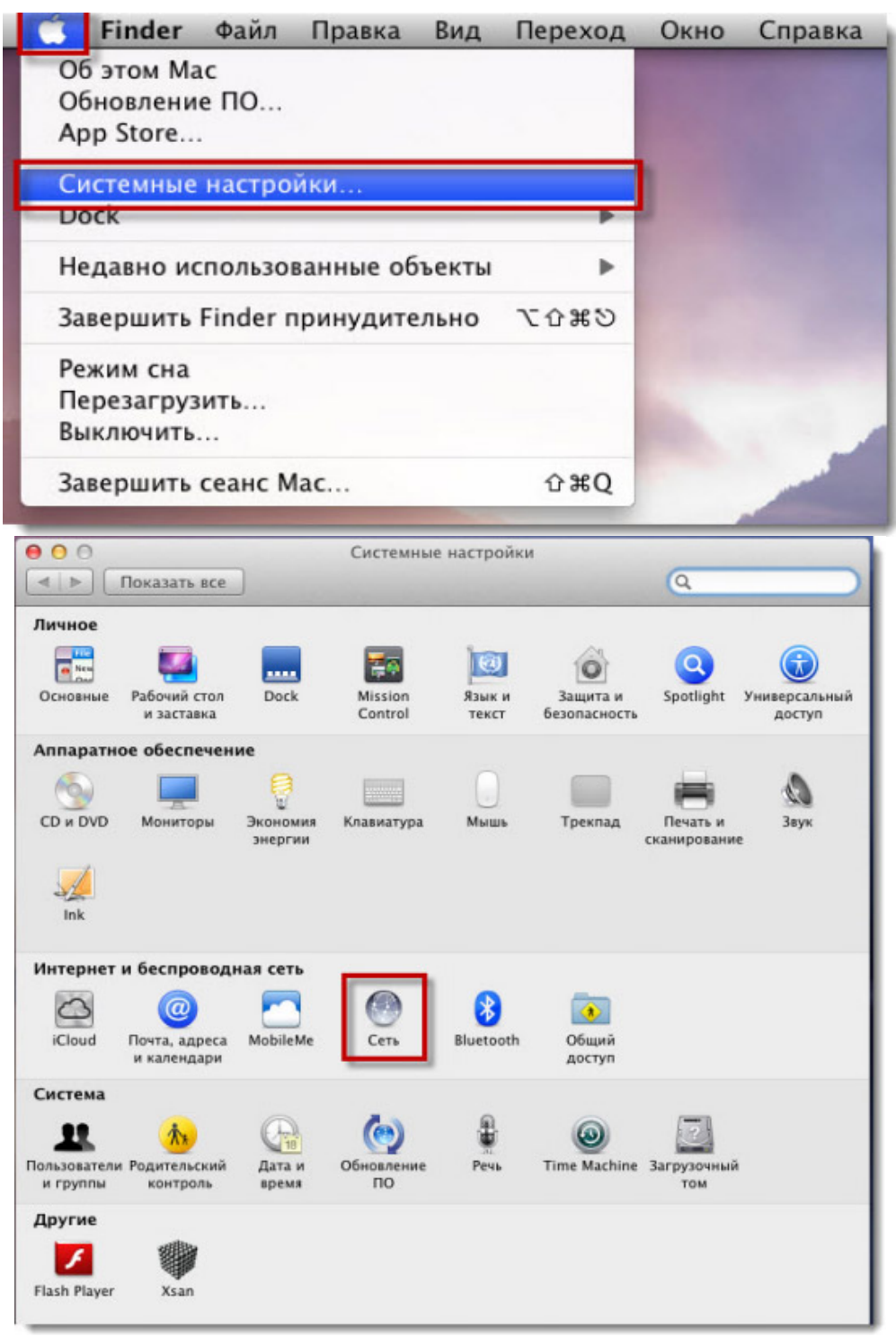

## Далее в поле «Конфигурировать IPv4» необходимо выбрать «PPPoE» и в появившемся окне нажать готово.

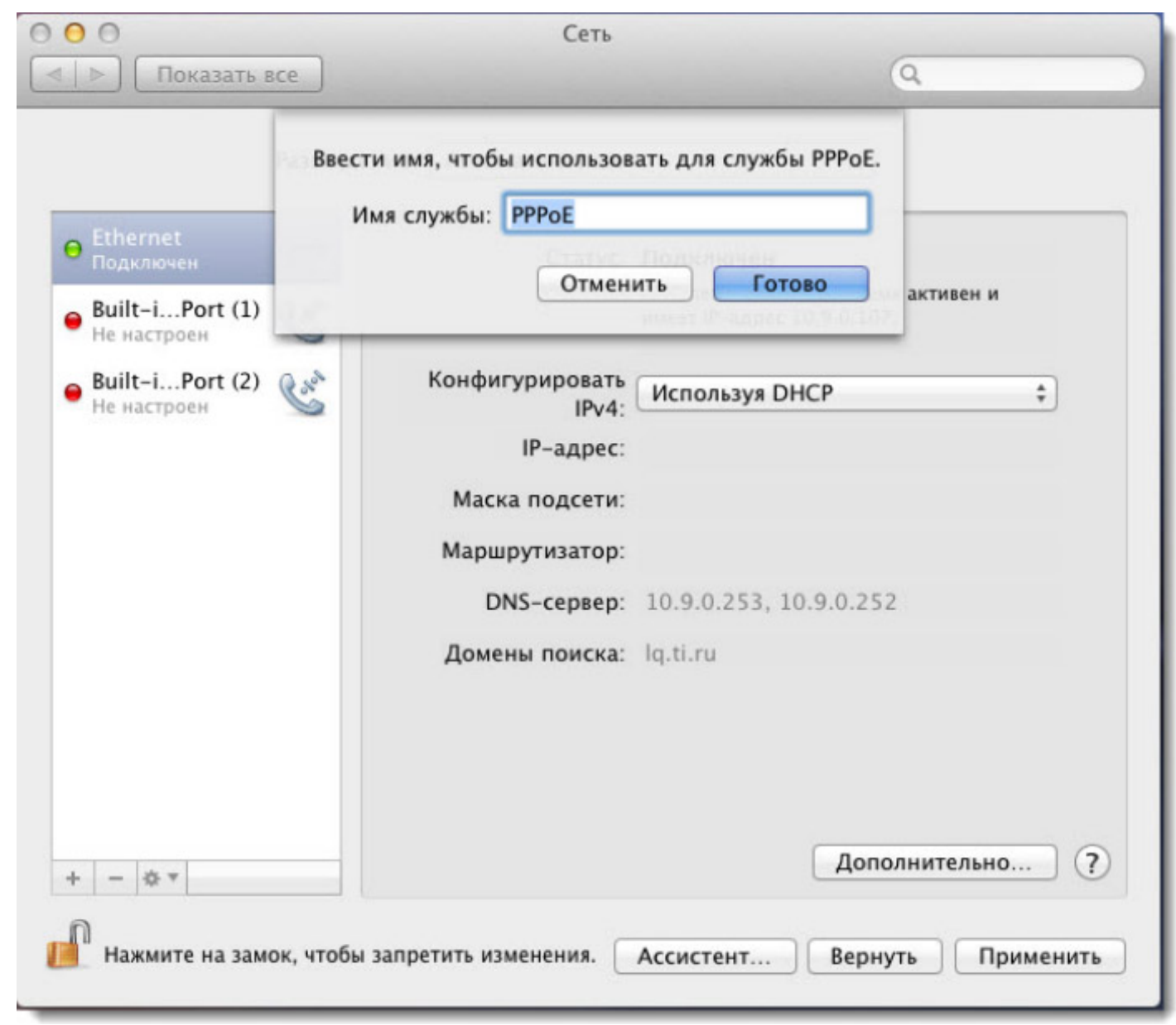

Далее в поле «Имя учётной записи» необходимо вбить ваш логин по договору, в поле «Пароль» соответственно пароль по договору. При желании поставить точку в графе «Запомнить этот пароль». Нажимаем «Подключить»

| <ul> <li>О</li> <li>Показать</li> </ul>                                                       | все                                                                                                    | Сеть                                               |                                                | Q                       |
|-----------------------------------------------------------------------------------------------|----------------------------------------------------------------------------------------------------|----------------------------------------------------|------------------------------------------------|-------------------------|
|                                                                                               | Размещение:                                                                                                    | Автоматическое                                     | Ē                                              | \$                      |
| <ul> <li>Ethernet<br/>Подключен</li> <li>Built-iPort (1)</li> </ul>                           | Contraction of the second second seco | Статус:                                            | Не настроен                                    |                         |
| •       Built-iPort (2)         •       Не настроен         •       РРРоЕ         Не настроен | Contraction of the second second seco | 1мя службы РРРоЕ:<br>ія учетной записи:<br>Пароль: | Предоставл. инт<br>Запомнить это<br>Подключить | тернет-провайдер        |
| + - * -                                                                                       |                                                                                                    | ) Показывать стату                                 | ис РРРоЕ в строке и                            | меню<br>Дополнительно ? |
| Нажмите на зам                                                                                | юк, чтобы запре                                                                                                    | етить изменения.                                   | Ассистент                                      | Вернуть Применить       |

|                                                                                                  | Размещение: Автоматическое |                                                                  | \$                                                      |                                           |                                      |  |
|--------------------------------------------------------------------------------------------------|----------------------------|------------------------------------------------------------------|---------------------------------------------------------|-------------------------------------------|--------------------------------------|--|
| <ul> <li>PPPoE<br/>Подключен</li> <li>Ethernet<br/>Подключен</li> <li>Built-iPort (1)</li> </ul> | Cool                       | Статус:<br>одолж. подключения:<br>IP-адрес:<br>Імя службы PPPoE: | Подключен<br>00:00:23<br>79.111.237.93<br>Предоставл. и | Отправле<br>Получен<br>1нтернет-П         | 0000000000<br>0000000000<br>ровайдер |  |
| ● Built-iPort (2)<br>Не настроен                                                                 | Им                         | Имя учетной записи:<br>Пароль: •••••<br>Зап<br>Отн               |                                                         | ••••<br>апомнить этот пароль<br>Этключить |                                      |  |
| + - ö •                                                                                          | 2                          | Показывать стату                                                 | с РРРоЕ в строк                                         | е меню<br>Дополн                          | ительно                              |  |

## При успешном подключении вы увидите следующее окно :

## Нажимаем «Применить»

Источник: <u>http://help.netbynet.ru/domashnij-internet/nastrojka-interneta/mac-os-pppoe/</u>